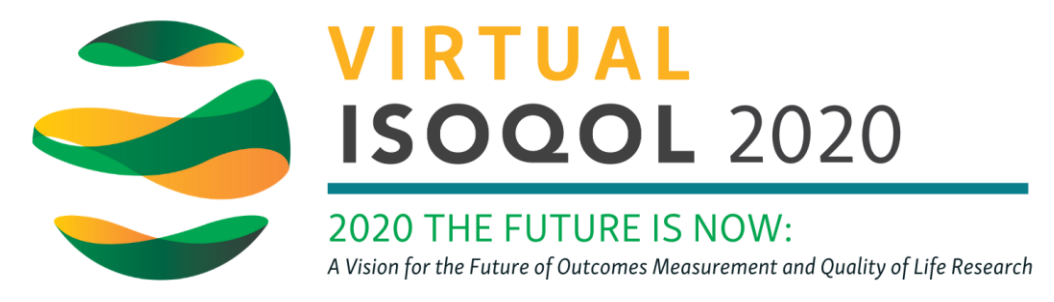

## Help Guide - Scheduling a 1:1 meeting

Video conference with other attendees using the 1:1 Meeting scheduler\*. This is not limited to two participants. You can meet with multiple people at once.

Utilize Google Chrome for the best experience.

Log in to the virtual conference platform using the invitation link provided by the ISOQOL office.

**Under the "Attendees" tab**, search the name of the person with whom you'd like to schedule a meeting. You will see all of the attendees have small icons at the bottom of their "card".

| To request a 1:1 meeting, click the | To request a 1:1 | meeting. | click the | Ľ |
|-------------------------------------|------------------|----------|-----------|---|
|-------------------------------------|------------------|----------|-----------|---|

icon on the attendee's card you would like to e-meet.

**Complete the meeting invitation** by updating the date and time, inviting additional participants if needed, and clicking the "Request Meeting" button.

Once the invitation is sent, a link will be produced and this meeting will be added to your personal schedule within the virtual conference platform and emailed to both you and the other participants.

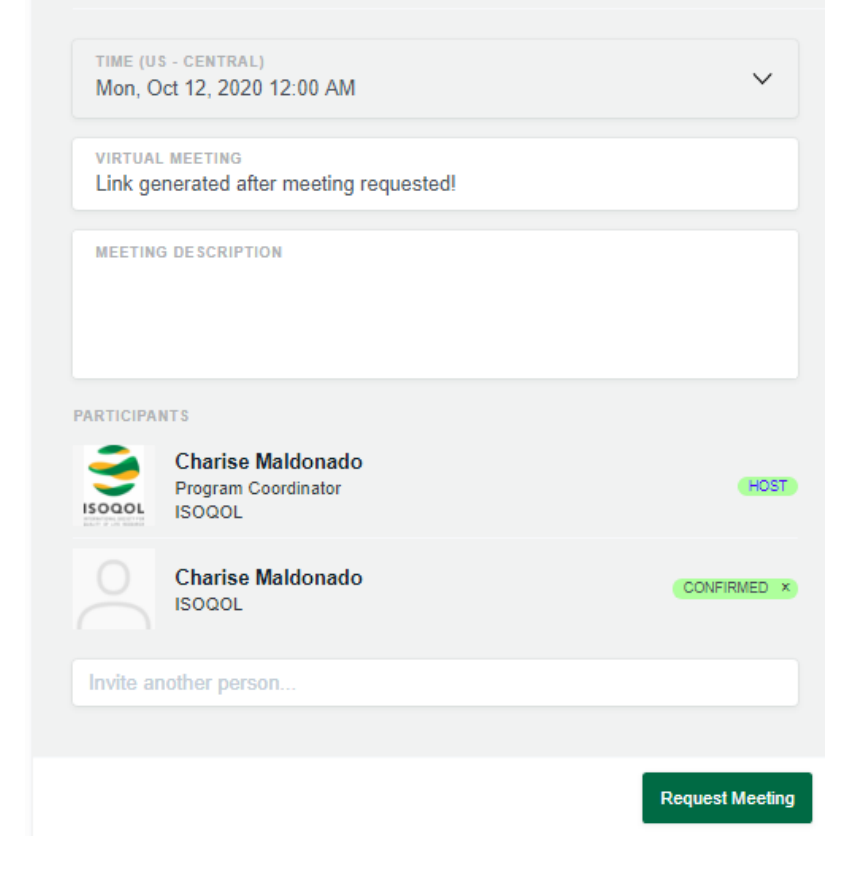

## **Opening your meeting invitation**

To access this meeting on the scheduled date and time, **click on the "My Schedule" link** at the top right corner of the virtual conference platform.

Messages My Schedule Hi,

A list of your scheduled meetings will display. At the designated meeting time, **click on the "Join Meeting Room**" link. \*Note: Meeting room is only available 5 minutes before scheduled meeting start time.